## App端如何验收航修项目(文档)

用户登录互海通App端,在主页面点击"审批→维修管理→验收-航修"进入待处理任务界面,点击目 标待验收航修项目,进入航修项详情界面,填写实际费用、验收意见等信息(带\*必填),也可上传附 件,然后点击"验收"或"部分验收",也可以"退回"或进行"评论"

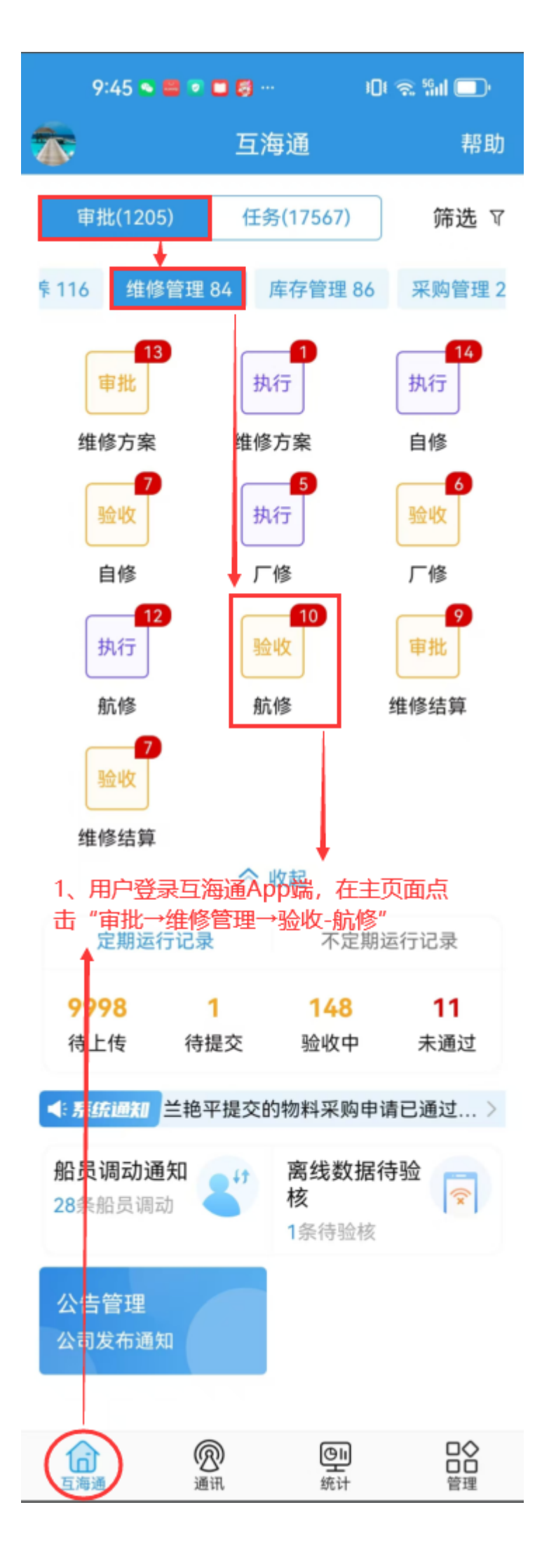

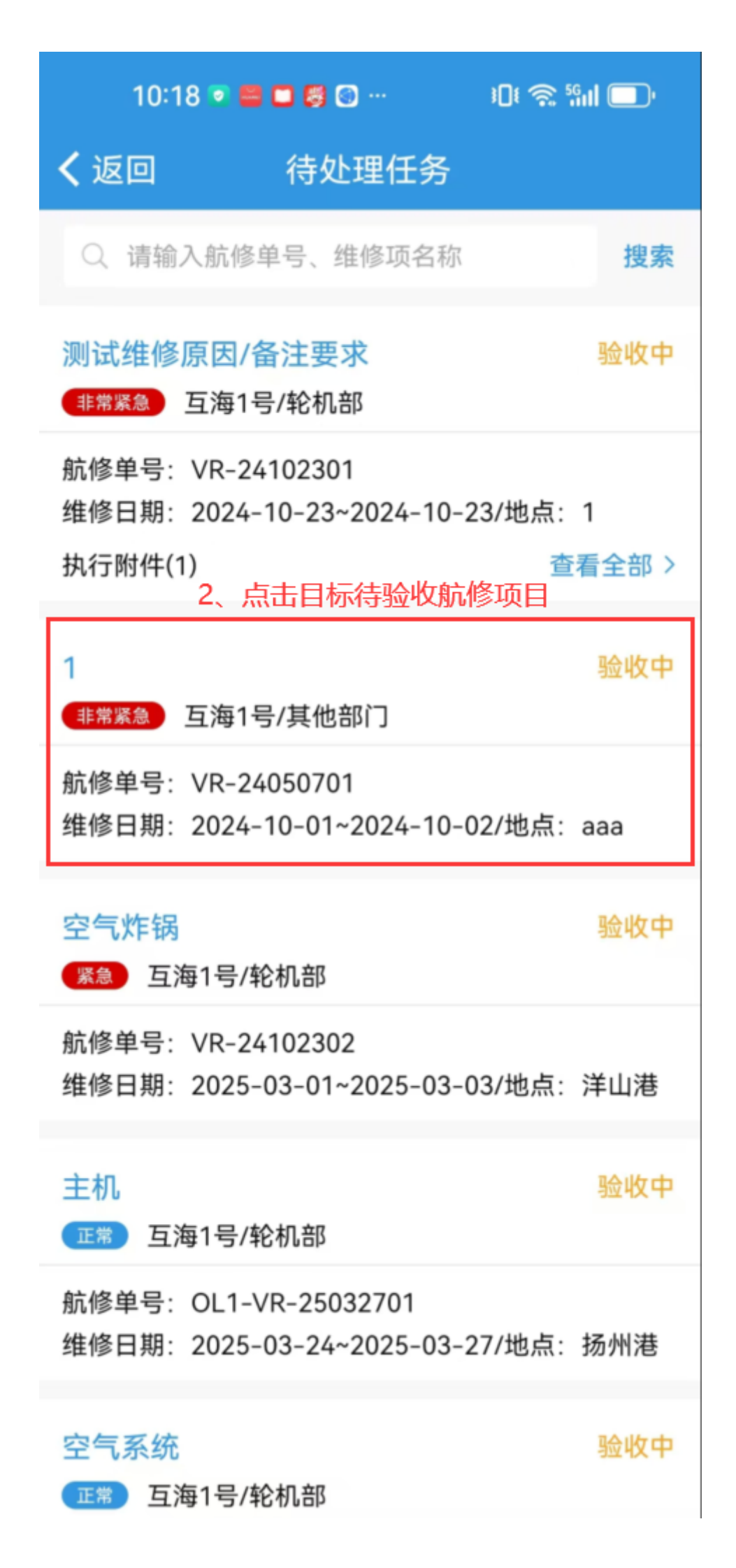

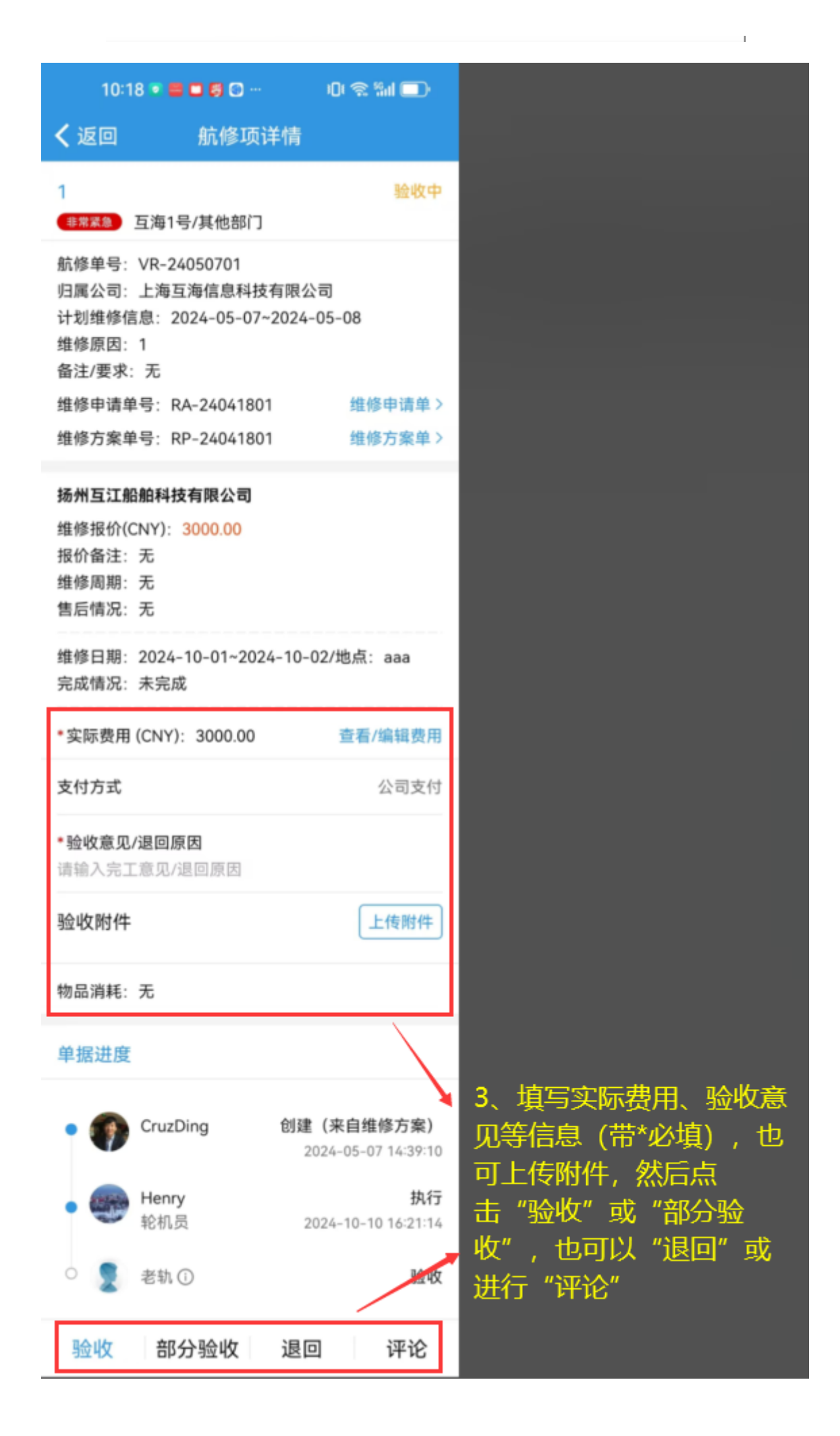